- 1. วิธีการติดตั้งDownload Adobe Acrobat Pro 2020 สำหรับการใช้งานครั้งแรก
  - หากท่านมี Adobe Acrobat เวอร์ชั่นอื่นๆที่ติดตั้งก่อนหน้านี้แล้ว ให้ทำการถอนการติดตั้งออก ก่อน
  - 2. ลิงค์สำหรับดาวน์โหลดรับไฟล์จากเว็บ Adobe Official

https://helpx.adobe.com/th\_en/download-install/kb/acrobat-downloads.html

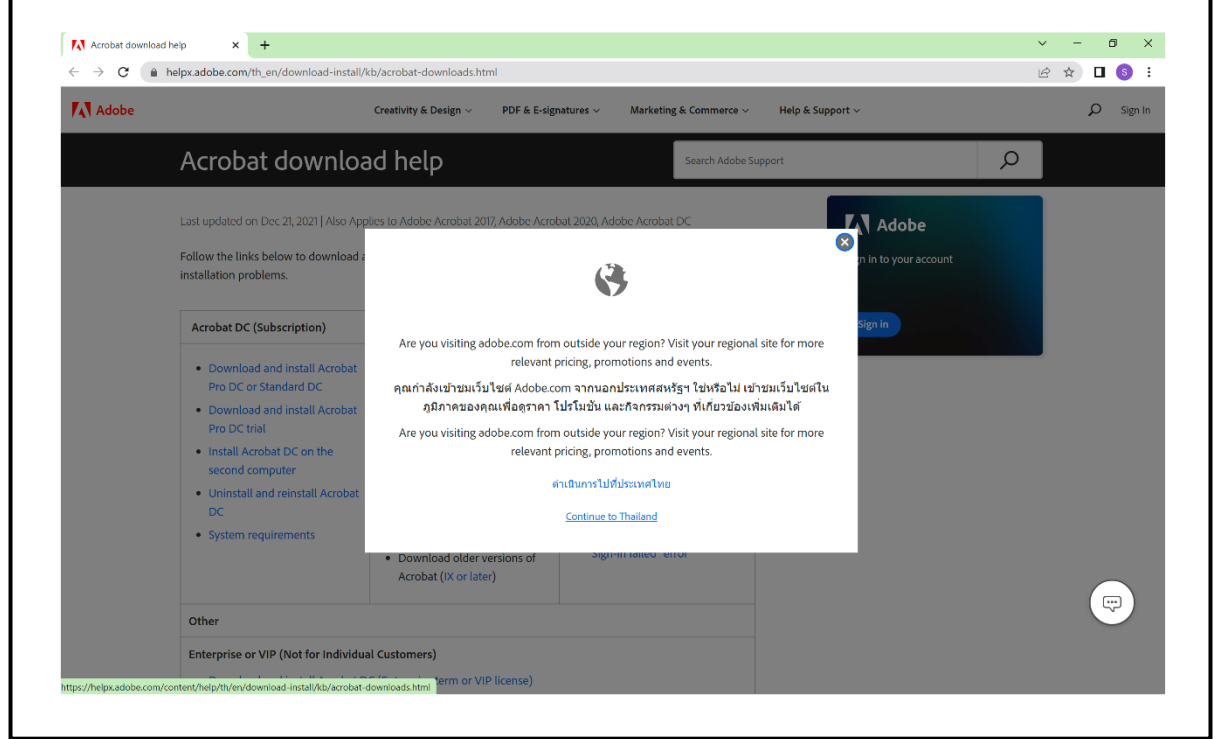

ภาพ1-1 เลือก Continue to Thailand และไปยังขั้นตอนต่อไป

3. เลือกเวอร์ชั่นสำหรับการติดตั้งโปรแกรม

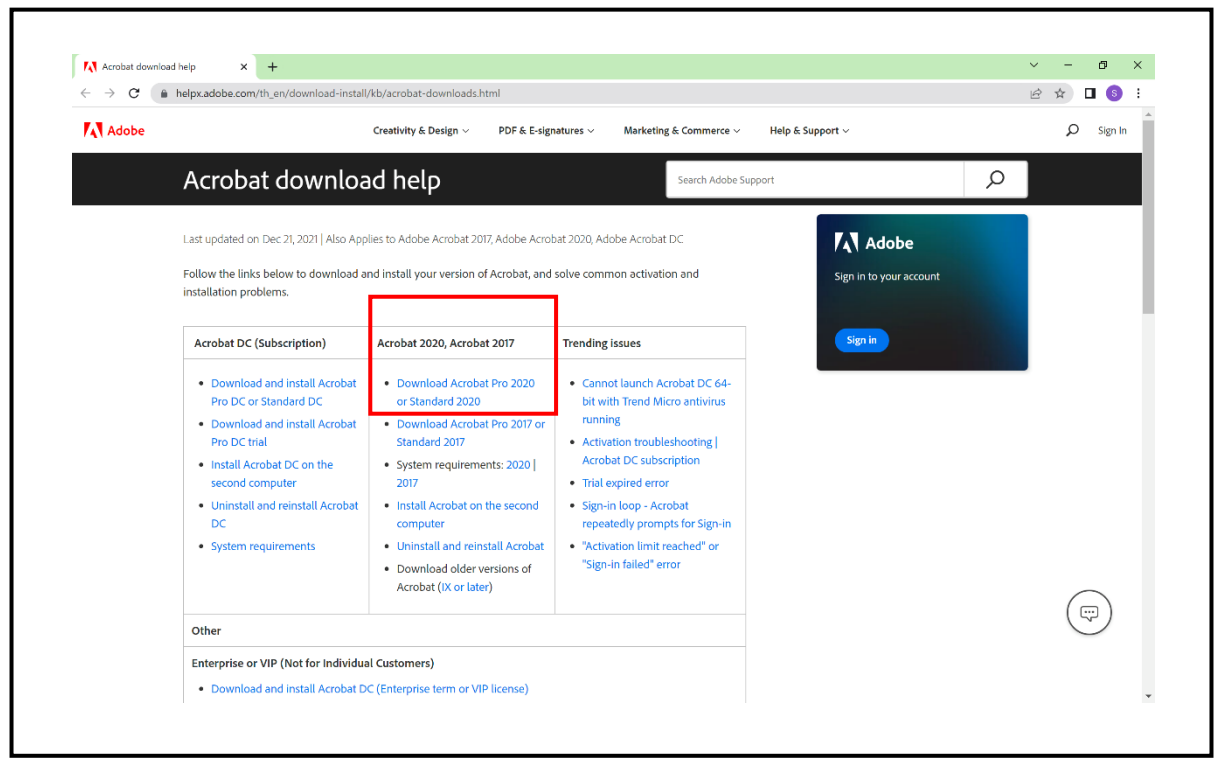

ภาพ 1-2 เลือกเมนู Download Acrobat Pro 2020 or Standard 2020

4. เลือกเวอร์ชั่นระบบปฏิบัติการ For Windows

|       | neipxaaooe.com/tn_en/aowinioad-instail/xb/acróbat-2020-downloads.html                                  |                                |                                  |                                |                                |                         |            |  |  |
|-------|----------------------------------------------------------------------------------------------------|--------------------------------|----------------------------------|--------------------------------|--------------------------------|-------------------------|------------|--|--|
| Adobe | Creativity & Design $\lor$ PDF & E-signatures $\lor$ Marketing & Commerce $\lor$ Help & Support $\lor$ |                                |                                  |                                |                                |                         |            |  |  |
|       | Download                                                                                               | Acrobat 2                      | 020                              |                                | Search Adobe Support           | t .                     | ρ          |  |  |
|       |                                                                                                    |                                |                                  |                                |                                |                         |            |  |  |
|       | Last updated on Mar 17, 2022   Also Applies to Adobe Acrobat 2                                         |                                |                                  |                                | _                              | Sign in to your account |            |  |  |
|       | You're here >                                                                                          | 20                             | $\sim$                           | •                              | æ                              | sign in to your occount |            |  |  |
|       | Download Acrobat<br>2020                                                                               | Install on the second computer | Uninstall / reinstall<br>Acrobat | Resolve installation<br>errors | Download and installation help | Sign in                 |            |  |  |
|       | Download the Acrobat                                                                                   | Pro 2020 or Standard :         | 2020 installer from belo         | w. You need the serial n       | umber to complete              |                         |            |  |  |
|       | the installation. (For other installation-related help, click the appropriate link above.)             |                                |                                  |                                |                                |                         |            |  |  |
|       | To find serial numbers                                                                                 | for your registered pro        | ducts, see Find your ser         | ial number.                    |                                |                         |            |  |  |
|       | Acrobat Pro                                                                                            | 2020 insta                     | ller                             |                                |                                |                         |            |  |  |
|       | For Windows                                                                                            |                                | For Mac C                        | DS (v10.14 and above)          |                                |                         |            |  |  |
|       |                                                                                                    |                                | Downlos                          | d (661 MB, Multilingu          | ual installer*)                |                         |            |  |  |
|       | Download (717 M                                                                                        | 1B, Multilingual zip file      | installer*) For Mac C            | OS (v 10.13)                   |                                |                         | $\bigcirc$ |  |  |
|       |                                                                                                    |                                | Downloa                          | ad (660 MB, Multiling          | ual installer*)                |                         | (F)        |  |  |
|       |                                                                                                    |                                |                                  |                                |                                |                         |            |  |  |

ภาพ 1-3 เลือกปุ่ม Download

5. เปิดไฟล์ Zip ที่ดาวน์โหลดเสร็จแล้ว

| Adobe | Creativity & Design $\lor$ PDF & E-signatures $\lor$ Marketing & Commerce $\lor$ Help & Support $\lor$ |                                                                                                    |                                  |                                |                                |                         |  |  |  |  |  |
|-------|----------------------------------------------------------------------------------------------------|----------------------------------------------------------------------------------------------------|----------------------------------|--------------------------------|--------------------------------|-------------------------|--|--|--|--|--|
|       | Download Acrobat 2020 Search Adobe Support                                                             |                                                                                                    |                                  |                                |                                |                         |  |  |  |  |  |
|       | Last updated on Mar 17,                                                                                | 2022 Also Applies to A                                                                                                    | dobe Acrobat 2020                |                                | Adobe                          |                         |  |  |  |  |  |
|       | You're here ><br>Download Acrobat<br>2020                                                              | Install on the second computer                                                                                                    | Uninstall / reinstall<br>Acrobat | Resolve installation<br>errors | Download and installation help | Sign in to your account |  |  |  |  |  |
|       | Download the Acrobat<br>the installation. (For oth<br>To find serial numbers f                         | Download the Acrobat Pro 2020 or Standard 2020 installer from below. You need the serial number to complete the installation. (For other installation-related help, click the appropriate link above.)<br>To find serial numbers for your registered products, see Find your serial number. |                                  |                                |                                |                         |  |  |  |  |  |
|       | Acrobat Pro 2020 installer                                                                             |                                                                                                    |                                  |                                |                                |                         |  |  |  |  |  |
|       | For Windows                                                                                            |                                                                                                    | For Mac C                        | OS (v10.14 and above)          |                                |                         |  |  |  |  |  |
| Down  | Download (717 M                                                                                        | B, Multilinguəl zip file                                                                                                    | Downlow                          | ad (661 MB, Multilingu         | ial installer*)                |                         |  |  |  |  |  |
|       |                                                                                                    |                                                                                                    | Downloa                          | ed (660 MB, Multiling          | ual installer*)                |                         |  |  |  |  |  |

ภาพ 1-4 เปิดไฟล์ที่ดาวน์โหลด

## 6. เลือกไฟล์ติดตั้ง

|                  | Favorites Opti | ons Help      |                    |          |                   |          |          |
|------------------|----------------|---------------|--------------------|----------|-------------------|----------|----------|
| 🛃 🚞              |                | 1             | ), 🥂               | <b>i</b> | 0                 | ej 🕌     | <b>*</b> |
| Add Extract To   | Test View      | Delete        | Find Wizard        | Info     | VirusScan C       | omment   | SFX      |
| Acrobal_2020     | Web_www.ol.z   | Protocol Acto | Dat - ZiP archive, | ипраске  | eu size oo i,o i: | cncaa    | *<br>*   |
| same             | 2176           | Facked        | File folder        | 1VII     | buined            | Chese    |          |
| Transforms       | 2,441,216      | 728,045       | File folder        | 11,      | /4/2565 6:32      |          |          |
| VCRT_x64         | 1,177,866      | 1,083,970     | File folder        | 11,      | /4/2565 6:32      |          |          |
| Data1.cab        | 647,835,452    | 645,606,931   | WinRAR archive     | 9/4      | 4/2565 10:42      | E24DEBEB |          |
| ABCPY.INI        | 647            | 204           | Configuration set  | tin 9/4  | 4/2565 10:42      | E69CC671 |          |
| Acrobat2020Upd   | 165,199,872    | 163,579,841   | Windows Installer  | P 9/4    | 4/2565 10:42      | 4855434F |          |
| AcroPro.msi      | 11,609,600     | 2,611,746     | Windows Installer  | P 9/4    | 4/2565 10:42      | 46662008 |          |
| setup.ini        | 1,034          | 608           | Configuration set  | tin 9/4  | 4/2565 10:42      | F87A2C77 |          |
| WindowsInstaller | 2,585,872      | 2,527,709     | Application        | 9/4      | 4/2565 10:42      | 58881548 |          |
|                  |                |               |                    |          |                   |          |          |
|                  |                |               |                    |          |                   |          |          |
|                  |                |               |                    |          |                   |          |          |
|                  |                |               |                    |          |                   |          |          |
|                  |                |               |                    |          |                   |          |          |
|                  |                |               |                    |          |                   |          |          |
|                  |                |               |                    |          |                   |          |          |
|                  |                |               |                    |          |                   |          |          |
|                  |                |               |                    |          |                   |          |          |
|                  |                |               |                    |          |                   |          |          |
|                  |                |               |                    |          |                   |          |          |
|                  |                |               |                    |          |                   |          |          |
|                  |                |               |                    |          |                   |          |          |
|                  |                |               |                    |          |                   |          |          |
|                  |                |               |                    |          |                   |          |          |
|                  |                |               |                    |          |                   |          |          |
|                  |                |               |                    |          |                   |          |          |
|                  |                |               |                    |          |                   |          |          |
|                  |                |               |                    |          |                   |          |          |
|                  |                |               |                    |          |                   |          |          |
|                  |                |               |                    |          |                   |          |          |
|                  |                |               |                    |          |                   |          |          |
|                  |                |               |                    |          |                   |          |          |
|                  |                |               |                    |          |                   |          |          |
|                  |                |               |                    |          |                   |          |          |
|                  |                |               |                    |          |                   |          |          |
|                  |                |               |                    |          |                   |          |          |

ภาพ 1-5 เปิดไฟล์ Setup.exe

## 7. กรอก Serial Number

|               | The following information must be entered before installation of Adoba Associate on                                                                                                    |
|---------------|----------------------------------------------------------------------------------------------------|
| L             | Use Trial or Subscription or Named user license                                                                                                    |
|               | <ul> <li>I have a serial number</li> </ul>                                                                                                    |
|               | Serial Number:                                                                                                    |
|               | 2SRT3-VVW2T-W6TR-724T6                                                                                                    |
|               | Make Adobe Acrobat 2020 my default PDF viewer for browsing and file preview                                                                                                    |
|               | Acrobat installs Adobe Genuine Service, a program that periodically checks<br>whether Adobe apps on this machine are genuine and may notify you if they<br>are not.                          |
|               | Adobe Acrobat 2020 is configured to install updates automatically to ensure that you have the most secure version. You can change this behavior after installation in the Preferences panel. |
| InstallShield |                                                                                                    |
|               | Customize Install Cancel                                                                                                    |
|               |                                                                                                    |

ภาพ 1-7

กำลังติดตั้งโปรแกรม หากท่านพบError ระหว่างการติดตั้งให้ปิด Microsoft Office และเลือกปุ่มลองอีกครั้ง (Retry) 8. เสร็จสมบูรณ์การติดตั้ง Adobe Acrobat Pro 2020 แบบลงทะเบียน Serial Number แสดง Icon บนเดสท็อป เปิดโปรแกรมและตรวจเช็คการลงชื่อใช้ Adobe ID

|               | Setup Completed.                                                                                           |              |
|---------------|----------------------------------------------------------------------------------------------------|--------------|
| L             | Setup has successfully installed Adobe Acrobat 2020. Click Finish to exit the wizard.                      | Adobe        |
|               | Upon launching this product for the first time, you may be asked the following:                            | Acrobat 2020 |
|               | * Accept the end user license agreement<br>* Activate this product<br>* Register your copy of the software |              |
|               |                                                                                                    |              |
|               |                                                                                                    |              |
| InstallShield |                                                                                                    |              |
|               | Launch Now Finish                                                                                          |              |
|               |                                                                                                    |              |